## ACCOUNTS

## **Process 1: Setup organization financial profile**

## **Scenario 1: Setup Organization Profile**

#### **O**VERVIEW

In Organization financial profile Scenario, we setup complete data like Add Currency, add tax, financial report name, Create parent and sub groups along with group mapping and ledger creations.

#### Form:

- 1. Add Currency Formats
- 2. Add Tax Components
- 3. Add Account Categories
- 4. Add Financial Report Name
- 5. Update Profile
- 6. Create Parent Groups
- 7. Create Sub Groups
- 8. Group Mapping
- 9. Add Ledger

### 1. Adding Currency Formats :

First, create token in relgo.com, then login to your ERP account with the help of that token. After logging into ERP, the following screen will appear.

|                    | RP                                                                          |                                                                                   | itadmir           | nistrator@relgo.com |
|--------------------|-----------------------------------------------------------------------------|-----------------------------------------------------------------------------------|-------------------|---------------------|
| Home - Leads - Ord | r Processing * HR * Application Processing * Products * Material Management | <ul> <li>Support Ticket Management * Reports * ConstructionEstimates *</li> </ul> | Administration -  |                     |
| 0                  | Activities                                                                  |                                                                                   | Manage Forms      | 0                   |
|                    | 👼 🕐 Direct Report Events                                                    |                                                                                   | Manage Status     |                     |
|                    | Messages/Notifications ( 0 ) 🔽 谊                                            |                                                                                   | Add Task          | A                   |
|                    | 10 v records per page                                                       |                                                                                   | Purchase Services | h                   |
|                    | Name                                                                        | Subject                                                                           | Relgo Accounts    |                     |
|                    |                                                                             | No data available in table                                                        |                   |                     |
|                    | Showing 0 to 0 of 0 entries                                                 |                                                                                   | ← P               | revious Next →      |
|                    |                                                                             |                                                                                   |                   |                     |

In that above screen, go to Administration, in that select Relgo Accounts. Whenever you select Relgo Accounts, go to categories will be shown in below screen.

|                                 |                             |                                |                                       |                                            | R Itadministrator@reigo.com |
|---------------------------------|-----------------------------|--------------------------------|---------------------------------------|--------------------------------------------|-----------------------------|
| Home * Leads * Order Processing | HR Y Application Processing | Products * Material Management | * Support Ticket Management * Reports | s * ConstructionEstimates * Administration | *.                          |
| Accounts                        |                             |                                |                                       |                                            |                             |
| Certification                   |                             |                                |                                       |                                            |                             |
| Financial Reports               |                             |                                |                                       |                                            |                             |
| Sequence Format                 |                             |                                |                                       |                                            |                             |
| External Variable Group         |                             |                                |                                       |                                            |                             |
| Select Feature                  |                             |                                |                                       |                                            |                             |
| spread sheet                    |                             |                                |                                       |                                            |                             |
| Categories                      |                             |                                |                                       |                                            |                             |
| Add Category                    |                             |                                |                                       |                                            |                             |
| View Category                   |                             |                                |                                       |                                            |                             |
| Update Profile                  |                             |                                |                                       |                                            |                             |
| Add Currency                    |                             |                                |                                       |                                            |                             |
| fiew Curreny List               |                             |                                |                                       |                                            |                             |
| d Tax Component                 |                             |                                |                                       |                                            |                             |
| WTax Componenets                |                             |                                |                                       |                                            |                             |
| Add Ledger                      |                             |                                |                                       |                                            |                             |
| View Ledgers                    |                             |                                |                                       |                                            |                             |
| Other Vouchers                  |                             |                                |                                       |                                            |                             |
| Payments                        |                             |                                |                                       |                                            |                             |
| Receipts                        |                             |                                |                                       |                                            |                             |
| Survey                          |                             |                                |                                       |                                            |                             |
| View All Vouchers               |                             |                                |                                       |                                            |                             |
| All Transactions                |                             |                                |                                       |                                            |                             |

In the above screen, select Add currency, a form opens with a list of variables is as shown below.

Categories > Add Currency

| countrys  |         | Select an Option | Ŧ |        | Existing Currency Masters | Anas<br>Dollar |   |
|-----------|---------|------------------|---|--------|---------------------------|----------------|---|
| *Currency |         |                  |   |        |                           | Rupee          | v |
|           |         |                  |   | Cancel | Add                       |                |   |
| Country   | : India |                  |   |        |                           |                |   |

Currency : INR, Anas

Here, we will fill all the fields as country name, currency, and then click on Add. Whenever you click on "Add", the currencies will be shown in existing currency filed as shown in the above screen.

#### 2. Adding Tax Components:

On Relgo ERP, go to Administration and then select Relgo Accounts, then you have to select the categories on Add tax component form as shown in below.

Categories > Add Tax Component

| Тах         | 0 | Existing Tax Components | Select Some Options |
|-------------|---|-------------------------|---------------------|
| Description |   |                         |                     |
|             |   |                         |                     |
|             | C | ancel Add               |                     |

In the above screen, we have fields like Tax and description.

- **1. Tax:** For example, you want to add CGST, IGST, SGST etc., in that Tax field will give CGST.
- 2. Description: Description means whatever we give as the Tax type respective description will be given in the Description field. (For ex: CGST stands for Central Goods & Services Tax which is a component of the tax reform that will be charged by the Central government on all services and goods).

After filling the Tax and description fields, then click on Add. Those taxes will be visible on existing Tax components.

## 3. Adding Account Categories:

On Relgo ERP, go to Administration and then select Relgo Accounts, then you have to select categories on Add Categories form. Whenever you click on Add category form, the below screen will be displayed.

|                                                                                                    |                                                                                   |                                         |                             |                          |                                                                                                    |                                                                                                    |                                                                                         | itadministrator@relgo.co                         |
|----------------------------------------------------------------------------------------------------|-----------------------------------------------------------------------------------|-----------------------------------------|-----------------------------|--------------------------|----------------------------------------------------------------------------------------------------|----------------------------------------------------------------------------------------------------|-----------------------------------------------------------------------------------------|--------------------------------------------------|
| Home - Leads - Order Processing - HR                                                                                                    | Application Processing      Products      Mater                                   | ial Management 👻 Support Ticket Ma      | anagement - Reports - Const | ructionEstimates - Admir | nistration 👻                                                                                                    |                                                                                                    |                                                                                         |                                                  |
| Accounts                                                                                                    | Add Category > Add Category                                                       |                                         |                             |                          |                                                                                                    |                                                                                                    |                                                                                         |                                                  |
| Certification<br>Financial Reports<br>Sequence Format<br>External Variable Group<br>External Variable Settings<br>Select Feature<br>spread sheet<br>Categories | "Select Category Type                                                             | Select an Option +                      |                             | Existing Categories      |                                                                                                    |                                                                                                    |                                                                                         |                                                  |
| Add Category<br>Vew Category<br>Update Profile<br>Add Currency<br>Vew Currency<br>Vew Currency List<br>Add Tax Component                                       | "Category Name<br>"Is A Ledger Group<br>"Is External Leadger Group<br>Oteo: Davie | Yes   Yes  Yes  Yes  Yes  Yes  Yes  Yes |                             | Description              |                                                                                                    | 1                                                                                                    |                                                                                         |                                                  |
| /ewTax Componentes<br>Add Ledger<br>View Ledgers<br>Other Vouchers<br>Payments<br>Receipts<br>Common                                                           | Type of Calculation                                                               |                                         |                             |                          | C                                                                                                    | epreciation(in %)                                                                                                    |                                                                                         |                                                  |
| View Al Vockers<br>Al Transactions                                                                                                    |                                                                                   |                                         |                             |                          | All Group Fields<br>Under<br>Feldveness For Reconciliation<br>Sel/Alter Banking Configuration<br>Name<br>Address | State Grand State State | IBSR Code CST No.<br>IFFS Code Type Of D<br>IPAN / IT No.<br>Percentage<br>ales Tax No. | Outy/Tax<br>Of Calculation(Eg 5)<br>redit Period |
|                                                                                                    |                                                                                   |                                         | Cancel                      | Add                      |                                                                                                    |                                                                                                    |                                                                                         |                                                  |

In that above screen, fill all the required fields, and then click on Add. Here, your work is to create the category type in two groups such as Ledger group and External Ledger group which will be explained with an example as shown below.

#### a. Categories under Ledger Group:

| 1. Select Category Type             | : Accounts                                                                                                   |
|-------------------------------------|----------------------------------------------------------------------------------------------------|
| 2. Category Name                    | : Provisions                                                                                                 |
| 3. Description                      | : A provision is an amount set aside for the probable, but uncertain, economic obligations of an enterprise. |
| 4. Is A Ledger Group                | : Yes                                                                                                    |
| 5. Is External Ledger Group         | : No                                                                                                    |
| b. Categories Under External Ledger | Group:                                                                                                    |
| 1. Select Category Type             | : Accounts                                                                                                   |

2. Category Name : Receivables

| 3. Description       | : A person who owes money to the firm because of credit Sales of goods are called Receivables. |
|----------------------|------------------------------------------------------------------------------------------------|
| 4. Is a Ledger Group | : Yes                                                                                          |

5. Is External Ledger Group : Yes

## 4. Add Financial Report Name:

At ERP account, go to Administration, select Relgo Accounts and then move on to financial reports. In that Financial report, select **Financial Statement Name** then the following screen will be displayed.

|                                      |                                               |                                |                                                       |                            |                     | itadministrator@relgo.com |
|--------------------------------------|-----------------------------------------------|--------------------------------|-------------------------------------------------------|----------------------------|---------------------|---------------------------|
| Home + Leads + Order Processing + HR | <ul> <li>Application Processing</li></ul>     | nt 👻 Support Ticket Management | <ul> <li>Reports v ConstructionEstimates v</li> </ul> | Administration 👻           |                     |                           |
| Accounts                             | Balance Sheet Name > Financial Statement Name |                                |                                                       |                            |                     |                           |
| Certification<br>Financial Reports   |                                               |                                |                                                       |                            |                     |                           |
| View Financial Reports               |                                               |                                |                                                       |                            |                     |                           |
| FinancialStatement Name              | "Financial Report Name                        |                                |                                                       | Existing Financial Reports | Select Some Options |                           |
| Financial Statement Parent Group     |                                               | BalanceSheet                   |                                                       |                            |                     |                           |
| Financial Statement Sub Group        | *Report Type:                                 | Profit&Loss                    |                                                       | Description                |                     |                           |
| Groups Mapping                       |                                               | Ψ                              |                                                       |                            |                     |                           |
| Financial Report:                    |                                               |                                |                                                       |                            |                     |                           |
| Sequence Format                      |                                               |                                | Cancel Add                                            |                            |                     |                           |
| External Variable Settings           |                                               |                                |                                                       |                            |                     |                           |
| Select Feature                       |                                               |                                |                                                       |                            |                     |                           |
| spread sheet                         |                                               |                                |                                                       |                            |                     |                           |
| Categones<br>Other Vouchers          |                                               |                                |                                                       |                            |                     |                           |
| Payments                             |                                               |                                |                                                       |                            |                     |                           |
| Receipts                             |                                               |                                |                                                       |                            |                     |                           |
| Survey                               |                                               |                                |                                                       |                            |                     |                           |
| All Transactions                     |                                               |                                |                                                       |                            |                     |                           |

Here, we need to fill the below fields.

- **1. Financial Report Name** : Balance sheet 2018-2019
- 2. Description : 2018-2019 all transactions showing in Balance sheet
- 3. Report Type : Balance Sheet

Whenever you fill all the fields, click on Add. Those financial reports will be visible on existing financial reports.

## 5. Update Profile:

At Relgo ERP, go to Administration, click on Relgo Accounts and then move on to categories, then we need to select update profile as shown in below screen.

| Home + Leads + Order Processing + HR                                             | Application Processing      Products      Material Management      Support Ticket Management      Reports      Cons | ructionEstimates + Administration + |
|----------------------------------------------------------------------------------|----------------------------------------------------------------------------------------------------|-------------------------------------|
| Accounts                                                                         | Update Profile > Update Profile                                                                                     |                                     |
| Certification<br>Financial Reports<br>Sequence Format<br>External Variable Group | "Company Name                                                                                                    | 09953ftc-3c3e-4519-be8b-44e6        |
| External Variable Settings<br>Select Feature                                     | "E-mail Address                                                                                                    | itadministrator@relgo.com           |
| spread sneet<br>Categories<br>Add Category                                       | Country                                                                                                    |                                     |
| View Category<br>Update Profile                                                  | Enter State                                                                                                    |                                     |
| Add Currency<br>Mew Currency                                                     | *Address                                                                                                    |                                     |
| Add Tax Component                                                                | "Pincode                                                                                                    |                                     |
| Add Ledger                                                                       | Phone No                                                                                                    |                                     |
| Other Vouchers<br>Payments                                                       | *Mobile No.                                                                                                    |                                     |
| Receipts<br>Survey                                                               | *Currency                                                                                                    |                                     |
| All Transactions                                                                 | Financial Year from                                                                                                 | 07/04/2018                          |
|                                                                                  | Record Transactions from                                                                                            | 07/04/2018                          |
|                                                                                  | "PAN No.                                                                                                    |                                     |
|                                                                                  | *TAN No.                                                                                                    |                                     |
|                                                                                  | "Select Financial Report                                                                                            | Select an Option *                  |
|                                                                                  | Canoel                                                                                                    | Save                                |

Here, we need to fill all the fields as shown in below format.

| 1. Company Name           | : Business Automation                         |
|---------------------------|-----------------------------------------------|
| 2. E-mail Address         | : itadministrator@relgo.com                   |
| 3. Country                | : India                                       |
| 4. Enter State            | : Telangana                                   |
| 5. Address                | : Relgo Networks Pvt. Ltd.                    |
|                           | 191, 2nd Floor Tagore Towers, Kavuri hills,   |
|                           | Madhapur, Hyderabad, Telangana 500033, India. |
| 6. Pin code               | : 500033                                      |
| 7. Phone No               | :                                             |
| 8. Mobile No              | : 8686455747                                  |
| 9. Currency               | : Anas                                        |
| 10. Financial Year from   | : 2018                                        |
| 11. Record Transactions   |                                               |
| From                      | : 2019                                        |
| 12. PAN No.               | :                                             |
| 13. TAN No.               | :                                             |
| 14. Select Financial Repo | rt: Balance Sheet 2018-2019                   |

After filling all the fields click on add.

## 6. Create Parent Groups:

At ERP account, go to Administration, select Relgo Accounts and then move on to financial reports. In that Financial report, click on **Financial Statement Parent group** as shown in below screen.

# Financial Reports > Financial Statement Parent Group

| *Select Balance Sheet Name | Select an Option | ¥   | 0 |
|----------------------------|------------------|-----|---|
| 'Parent Group Name         | 0                |     |   |
|                            | Cano             | Add |   |

In that above screen, you need to enter your balance sheet name and Parent group name, and then click on Add as shown in below format.

: Assets

- 1. Select Balance Sheet Name
- : Balance Sheet 2018-2019
- 2. Parent Group Name
- 7. Create Sub Groups:

At ERP account, go to Administration, select Relgo Accounts and then move on to financial reports. In that Financial report, click on Financial Statement sub group, the below screen will appear.

Financial Reports > Financial Statement Sub Group

| 'Select Balance Sheet Name | Select an Option |
|----------------------------|------------------|
| Select Parent Group Name   | Select an Option |
| *Category Group Name       | ð                |
|                            | Cancel Add       |

Here, select your balance sheet name and then select parent group name, category group name, click on Add as shown in below format.

- 1. Select Balance Sheet Name
- : balance Sheet Name
- 2. Select Parent Group Name 3. Category Group Name
- : Non-Current Assets

## 8. Group Mapping:

On ERP account, go to Administration, select Relgo Accounts and then move on to financial reports. In that Financial report, click on **Groups Mapping**, the below screen will appear.

- : Assets

#### Financial Reports > Groups Mapping

| *Select Balance Sheet Name                           | Select an Option                          | 0                |  |  |  |
|------------------------------------------------------|-------------------------------------------|------------------|--|--|--|
| Select Parent Group Name                             | Select an Option                          |                  |  |  |  |
| Select Group                                         | Select an Option                          |                  |  |  |  |
| *Groups:                                             | Select Some Options                       | θ                |  |  |  |
| *Vouchers Type                                       | Select Some Options                       |                  |  |  |  |
| Expression                                           |                                           |                  |  |  |  |
|                                                      | le la la la la la la la la la la la la la |                  |  |  |  |
|                                                      | Canoel Add                                |                  |  |  |  |
| Here, we need to fill a                              | ll the fields as shown i                  | in below format. |  |  |  |
| 1. Select Balance Sheet Name                         | : Balance Sheet 20                        | )18-2019         |  |  |  |
| 2. Select Parent Group Name                          | : Assets                                  |                  |  |  |  |
| 3. Select Group                                      | : Non-Current Assets                      |                  |  |  |  |
| 4. Groups                                            | : Fixed Assets                            |                  |  |  |  |
| 5. Voucher Type                                      | : Payment                                 |                  |  |  |  |
| Whenever you fill all the fields, then click on Add. |                                           |                  |  |  |  |

### 9. Add Ledger:

On ERP account, go to Administration, select Relgo Accounts and then move on to Categories. In that categories, select **Add ledger** the below screen will appear.

| Accounts                                                                                                    | Ledger Form > Add Ledger  |                    |                                  |                               |
|----------------------------------------------------------------------------------------------------|---------------------------|--------------------|----------------------------------|-------------------------------|
| Financial Reports<br>Financial Reports<br>Sequence Format<br>External Variable Settings<br>Select Feature<br>spread sheet | "Ledger Name              |                    | Existing Ledgers                 | Ansa A/c A<br>cash Computer V |
| Add Category                                                                                                    | *Mapping Groups           | Select an Option + | Is Cash/Bank Type                | Select an Option v            |
| View Category<br>Update Profile<br>Add Currency                                                                           | Opening Balance           |                    |                                  | Cr A                          |
| View Curreny List                                                                                                    |                           | 27/24/22/2         |                                  | Credit x Debit x              |
| dd Tax Component                                                                                                    | As on:                    | 07/04/2018         | Type                             |                               |
| Add Ledaer                                                                                                    | Path in Finanical Report: |                    |                                  |                               |
| View Ledgers                                                                                                    | Maiing Details            |                    |                                  |                               |
| Other Vouchers<br>Payments<br>Browints                                                                                    | Name                      |                    |                                  |                               |
| Survey<br>View All Vouchers<br>All Transactions                                                                           | Address                   |                    | Effectiveness For Reconciliation | 07/04/2018                    |
|                                                                                                    | State                     |                    | Percentage Of Calculation(Eg 5)  |                               |
|                                                                                                    | PIN Code                  |                    | Set/Alter Banking Configuration  | Yes V                         |
|                                                                                                    | AP No.                    |                    | RCD Code                         |                               |
|                                                                                                    |                           |                    | 1011 0048                        |                               |
|                                                                                                    | Branch Name               |                    |                                  |                               |
|                                                                                                    | Tax Information           |                    |                                  |                               |
|                                                                                                    | PAN / IT No.              |                    | Sales Tax No.                    |                               |
|                                                                                                    | IFS Code                  |                    | CST No.                          |                               |
|                                                                                                    |                           |                    | Cancel Add                       |                               |

In that above screen, you need to fill the following fields and then click on **Add** as shown in below format.

| 1. Ledger Name        | : Siva                |
|-----------------------|-----------------------|
| 2. Mapping Groups     | : Receivable          |
| 3. Is Cash/Bank Type  | : Bank                |
| 4. Opening Balance    | : 10000               |
| 5. as on              | : 7/2/2018            |
| 6. Туре               | : cash, deposit       |
| 7. Name               | : Siva                |
| 8. Address            | : 3-9-44              |
| 9. Effective for      |                       |
| Reconciliation        | :                     |
| 10. State             | : AP                  |
| 11. Percentage of     |                       |
| Calculation           | :                     |
| 12. Pin Code          | : 518543              |
| 13. Set alter Banking |                       |
| Configuration         | : Yes                 |
| 14. A/C No.           | : 4586791569          |
| 15. BSR Code          | : 582                 |
| 16. Branch Name       | : ALG                 |
| 17. PAN No.           | : AAAPL1234C          |
| 18. Sales Tax No.     | : In that replace GST |
| 19. IFSC Code         | : SBIN00784           |
| 20. CST No.           | :                     |